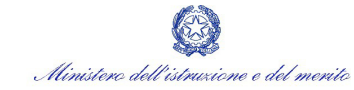

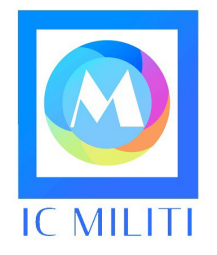

Piazza Maria Montessori, 1 98051 Barcellona Pozzo di Gotto (ME) PEO meic898006@istruzione.it PEC meic898006@pec.istruzione.it CF 90003500833 tel +39 090 9797797 CU UFLL4W www.icmiliti.edu.it

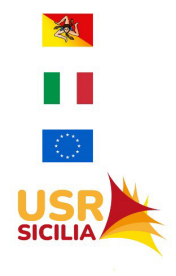

Circolare n. 160

Barcellona P.G., 03 maggio 2023

I. C. - MILITI-BARCELLONA P. GOTTO **Prot. 0006211 del 03/05/2023** IV (Uscita)

Ai Signori Genitori Classi 1A-2A-3A-5A Scuola Primaria Ettore Maiorana Classi 3A-4A-5A Scuola Primaria Nasari Classi 2A-2B-2C Scuola Primaria Olimpia e Isonzo Classi 5A-5B Santa Venera Olimpia Classi 5A-5B Scuola Primaria Militi Classi 4A-4B-4C Scuola Primaria Militi Classi 2A-2B Scuola Primaria Militi Classi 4A-4B Scuola Primaria Santa Venera Olimpia

Alla DSGA

Agli Atti – Al Sito Web

#### Oggetto: Versamento contributo uscite didattiche – maggio 2023

Si informano i Signori Genitori in indirizzo che è presente, nella sezione PagOnline dell'applicativo Argo, l'avviso di pagamento da generare relativo alle uscite didattiche previste per il mese di maggio 2023 e sintetizzate nella tabella sottostante.

Si raccomanda ai Signori Genitori di prestare la massima attenzione nella scelta dell'evento di pagamento, assicurandosi che si tratti dell'uscita didattica relativa alla classe frequentata dal/la figlio/a.

| PLESSO                | CLASSE | META USCITA DIDATTICA         | GIORNO         |
|-----------------------|--------|-------------------------------|----------------|
| ETTORE MAIORANA       | 1A-2A- | Azienda Santa Margherita –    | 12 maggio 2023 |
|                       | 3A-5A  | Gioiosa Marea                 |                |
| PRIMARIA NASARI       | 3A-4A- | Zafferana Etnea – Miti e      | 12 maggio 2023 |
|                       | 5A     | Costellazioni                 |                |
| PRIMARIA SANTA VENERA | 2A-2B- | Azienda Santa Margherita –    | 16 maggio 2023 |
| OLIMPIA E ISONZO      | 2C     | Gioiosa Marea                 |                |
| PRIMARIA SANTA VENERA | 5A-5B  | Isnello Gal Hassin (Palermo)  | 16 maggio 2023 |
| OLIMPIA               |        |                               |                |
| PRIMARIA MILITI       | 5A-5B  | Viagrande Casa delle Farfalle | 16 maggio 2023 |
| PRIMARIA MILITI       | 4A-4B- | Zafferana Etnea – Miti e      | 16 maggio 2023 |
|                       | 4C     | Costellazioni                 |                |
| PRIMARIA MILITI       | 2A-2B  | Azienda Santa Margherita –    | 19 maggio 2023 |
|                       |        | Gioiosa Marea                 |                |
| PRIMARIA SANTA VENERA | 4A-4B  | Castello di Milazzo           | 19 maggio 2023 |
| OLIMPIA               |        |                               |                |

I rappresentanti dei genitori, o un genitore scelto nel gruppo-classe, raccoglieranno la quota pro-capite ad alunno relativa alle uscite programmate ed effettueranno il versamento entro la giornata precedente l'uscita didattica, secondo le seguenti indicazioni:

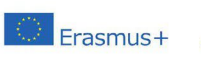

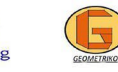

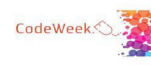

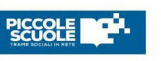

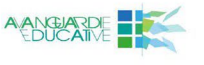

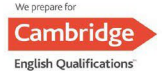

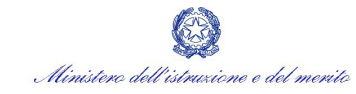

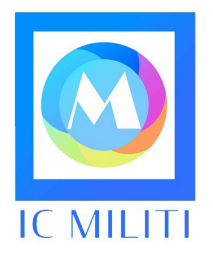

Piazza Maria Montessori, 1 98051 Barcellona Pozzo di Gotto (ME) PEO meic898006@istruzione.it PEC meic898006@pec.istruzione.it CF 90003500833 tel +39 090 9797797 CU UFLL4W www.icmiliti.edu.it

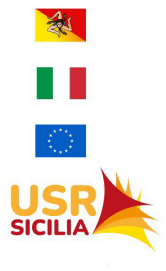

1. Entrare su Pago on line del portale ARGO con le stesse credenziali di accesso del registro elettronico;

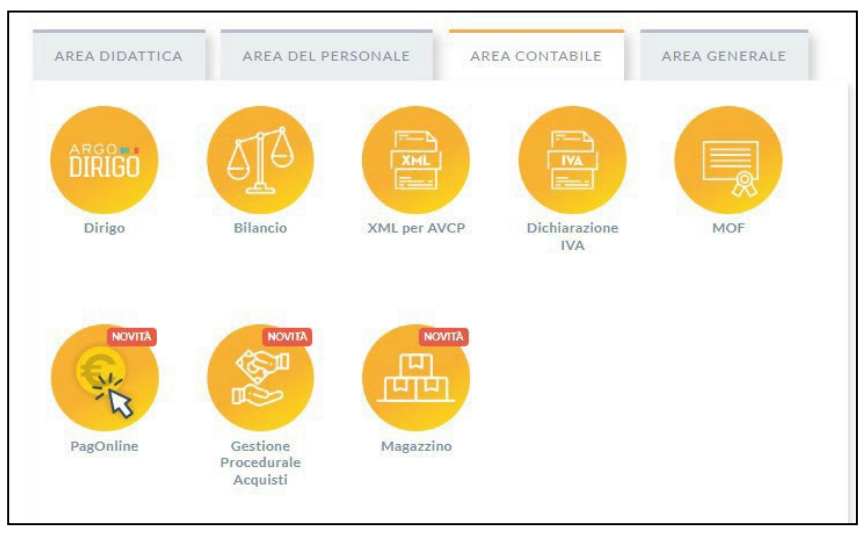

Foto 1

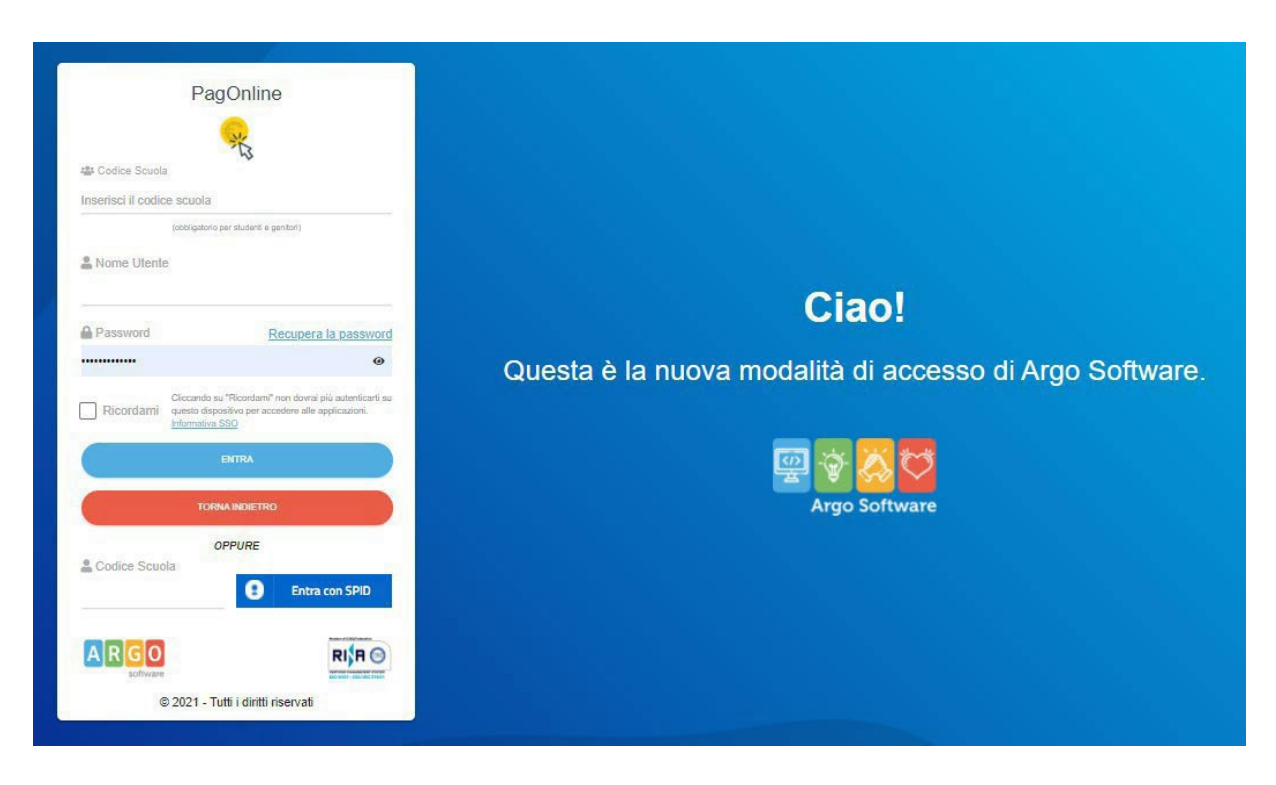

#### Foto 2

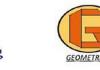

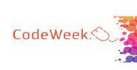

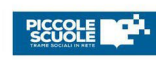

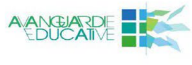

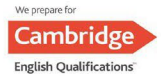

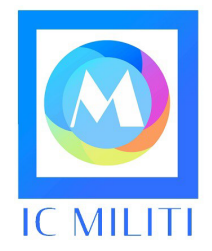

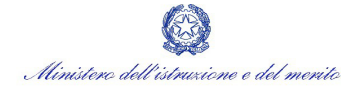

Piazza Maria Montessori, 1 98051 Barcellona Pozzo di Gotto (ME) PEO meic898006@istruzione.it PEC meic898006@pec.istruzione.it CF 90003500833 tel +39 090 9797797 CU UFLL4W www.icmiliti.edu.it

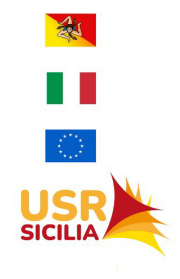

2. Posizionarsi su "Pagamenti" e cliccare sul tasto "Azioni – Richiedi avviso";

| PagOnline<br>Versione 2.5.1 | ≡ Lista Pagamenti |         |           |                      |          |         |        |        |
|-----------------------------|-------------------|---------|-----------|----------------------|----------|---------|--------|--------|
| Pagamenti                   | Pagamenti         |         |           |                      |          |         |        | AZIONI |
| Attestazioni di pagamento   | luv Debitore      | Importo | Creato il | Pagato il            | Scadenza | Causale | Esito  | Azioni |
|                             |                   |         |           | Nessun elemento trov | ato!     |         |        |        |
|                             |                   |         |           |                      |          | 2       | 10 👻 - |        |

foto 3

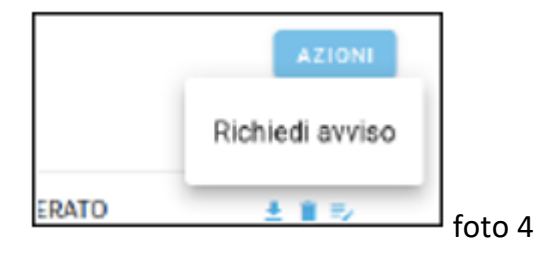

3. Scegliere da menù a tendina il contributo corrispondente; spuntare "Cumulativo" e cliccare sul tasto "Conferma";

| Dettaglio |                      |   |                        | ×        |
|-----------|----------------------|---|------------------------|----------|
| s         | Scegli il contributo | • | O Singolo O Cumulativo |          |
|           |                      |   | ANNULLA                | CONFERMA |
|           |                      |   | ANNOLLA                | CONFERMA |

Foto 5

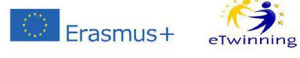

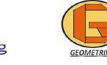

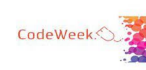

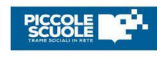

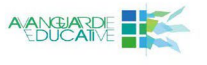

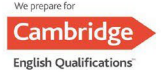

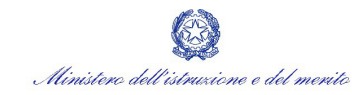

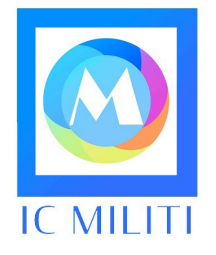

Piazza Maria Montessori, 1 98051 Barcellona Pozzo di Gotto (ME) PEO meic898006@istruzione.it PEC meic898006@pec.istruzione.it CF 90003500833 tel +39 090 9797797 CU UFLL4W www.icmiliti.edu.it

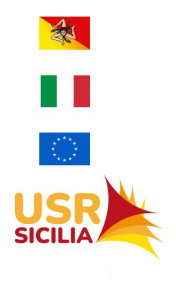

#### 4. Selezionare nella sezione Elementi per pagina nel menù a tendina "Tutti", spuntare gli alunni paganti e cliccare il tasto verde "conferma";

| ettaglio | )                    |                 |        |                        |            |            |        | $\times$ |
|----------|----------------------|-----------------|--------|------------------------|------------|------------|--------|----------|
|          | Scegli il contributo |                 |        | •                      | O Singolo  | Cumulativo |        |          |
|          | Descrizione          | Data di Nascita | Classe | Sezi                   | one        | Importo    | Azioni |          |
| Ŧ        |                      |                 | Classe | ▼ Sezio                | one        | *          |        |          |
|          |                      |                 | 3      | A                      |            | 5          |        |          |
|          |                      |                 | 3      | A                      |            | 5          |        |          |
|          |                      |                 | 3      | A                      |            | 5          |        |          |
|          |                      |                 | 3      | A                      |            | 5          |        |          |
|          |                      |                 | 3      | A                      |            | 5          |        |          |
|          |                      |                 | 3      | A                      |            | 5          |        |          |
|          |                      |                 | 3      | A                      |            | 5          |        |          |
|          |                      |                 | 3      | A                      |            | 5          |        |          |
|          |                      |                 | 3      | A                      | -          | 5          |        |          |
|          |                      |                 | 3      | A                      | //         | 5          |        |          |
|          |                      |                 | Ele    | ementi per pagina 10 👻 | 1-10 of 13 | < < 1 ;    | > >।   |          |

foto 6

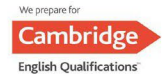

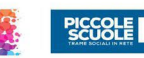

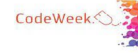

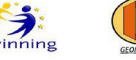

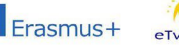

eTwinnir

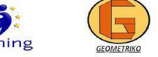

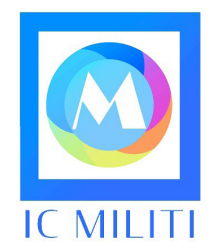

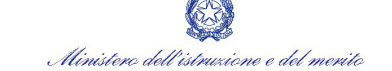

Piazza Maria Montessori, 1 98051 Barcellona Pozzo di Gotto (ME) PEO meic898006@istruzione.it PEC meic898006@pec.istruzione.it CF 90003500833 tel +39 090 9797797 CU UFLL4W www.icmiliti.edu.it

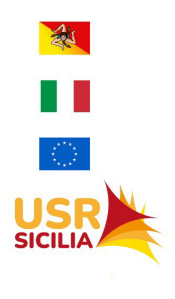

# 5. Appare la schermata riepilogativa con l'importo da pagare; cliccare sulla freccia scarica avviso di pagamento

| =        | Lista Pagamenti   |          |         |           |           |          |         |                | GO      |                     |
|----------|-------------------|----------|---------|-----------|-----------|----------|---------|----------------|---------|---------------------|
| Paga     | amenti            |          |         |           |           |          |         |                |         | AZIONI              |
| Selezior | na studente       |          |         |           | *         |          |         |                |         |                     |
|          | luv               | Debitore | Importo | Creato il | Pagato il | Scadenza | Causale | <br>Esito      |         | Azioni              |
|          | 03166845187795503 |          |         |           |           |          |         | AVVISO DI PAGA | MENTO G | ENERATO             |
|          | 03164319056311165 |          |         |           |           |          |         | PAGATO         | ±       | Avviso di pagamento |
|          |                   |          |         |           |           |          |         | 10 - 1         | i i     | Elimina             |
|          |                   |          |         |           |           |          |         |                | ≡/      | Lista studenti      |
|          |                   |          |         |           |           |          |         |                | €       | Paga subito         |
|          |                   |          |         |           |           |          |         |                |         |                     |

#### foto 7

6. Recarsi presso Ricevitoria, sportello bancario, o home banking, posta on line, ecc. e procedere al pagamento.

7. Una volta effettuato il pagamento cumulativo della classe, ciascun genitore potrà accedere all'applicazione Pago on line e, dal tasto "Azioni", potrà scaricare la ricevuta del versamento effettuato (singola quota).

I genitori che necessitano di supporto per effettuare la procedura di pagamento possono rivolgersi all'insegnante De Pasquale Anna presso la sede centrale dell'Istituto Comprensivo Militi, previo appuntamento concordato con il docente coordinatore della classe/sezione.

Si ringrazia per la collaborazione.

#### IL DIRIGENTE SCOLASTICO Maria Pina Da Campo

Documento informatico firmato digitalmente ai sensi del D.Lgs 82/2005 s.m.i. e norme collegate, il quale sostituisce il documento cartaceo e la firma autografa

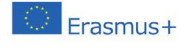

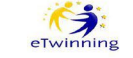

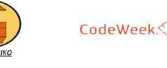

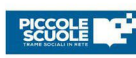

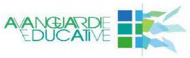

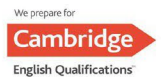